## **Instructions to Log In to Safe Sport for Parents**

#1: Find the Safe Sport tab in the banner at the top of our team website. Click "for Parents"

Scroll to bottom of the page. Follow the directions if you are/are not a member of USA Swimming. If you are a nonmember please register for a free account. Registering ensures that our club receives credit for all the families who participate in this process. Thank you!

**#2 Once logged in, again SCROLL DOWN to bottom of page, you will see a screen as shown below.** Enter your name and date of birth. This is to make sure you get credit for your online training.

#3: Your name will appear in a box below. Click continue.

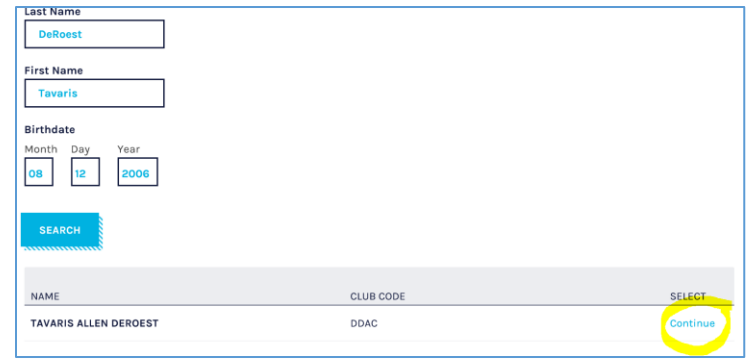

## #4: Click Go To learn

## MEMBER EDUCATION Valerie DeRoest GO TO LEARN CANCEL

#5: You may have to make updates. Click update to continue. (Email is required)

| inst Name |                       |
|-----------|-----------------------|
| Tavaris   |                       |
| .ast Name |                       |
| Deroest   |                       |
| Email     |                       |
|           |                       |
| sc        |                       |
| OREGON S  | wimming ~             |
| Club Name |                       |
|           | and the second second |

#6: Once updated, click on "courses" at the top of the page.

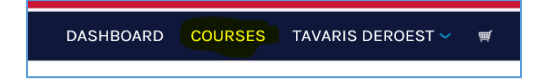

#7: Scroll down until you see Safe Sport for Swim Parents – <u>You will not be required to enter any payment</u> information. Click add to cart, and checkout. The picture here shows that I've already completed the course, your <u>course will have a Start button instead</u>.

## Hi, VALERIE

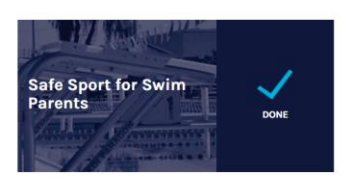

#8: <u>Name, address, city, state, zip and email are required in this section. Click the "Next Step" button.</u>

| First name             | City                   | Company name           |
|------------------------|------------------------|------------------------|
| Tavaris                | This field is required |                        |
| DeRoest                | Country                | Phone                  |
| Street Address         | United States          | Email                  |
|                        | State / Province       |                        |
| This field is required | Oregon                 | This field is required |
| Street Address 2       | ZIP / Postal code      | 7                      |
|                        | This field is required |                        |

#9: Click the "Place Order" button. No payment is required.

| SAFE SPORT FOR ATHLETES | 1 | \$0.00 | \$0.00       |
|-------------------------|---|--------|--------------|
| SUBTOTAL                |   |        | \$0.00       |
| TOTAL                   |   |        | \$0.00       |
| PREVIOUS STEP           | - | PLACE  | Promo cosic? |
|                         |   | PEACE  | ORDER        |

#10: Your confirmation page will appear. Click on the "dashboard" button to go back and select your module.

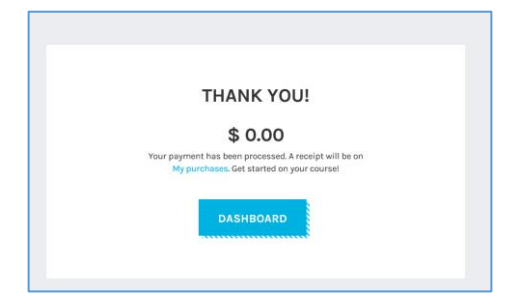

#11: You made it! Scroll to find the <u>Safe Sport for Swim Parents</u>. Click on the Start button to follow along in the short video! Run time is about 10 min.

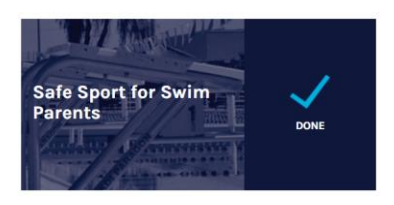